## **Removing a Data Source**

To remove a Data Source

Right-click the Data Source to remove and select
You are prompted to confirm the removal action. Click OK.

Remove Data Source

This option removes the Data Source from the DataHub Explorer tree. It also removes all related DHLinks and Schema Map information from DataHub.